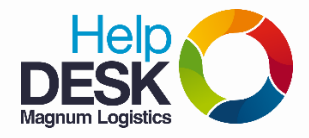

Pasos para configurar o cambiar la firma de correo electrónico en Outlook

- 1. Ingresa al cliente de correo Outlook.
- 2. Se copia una firma de cualquier otro compañero de la compañía

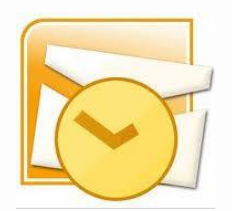

| Gracias.                                                                                                    | COPIAR                                                                                                    |
|----------------------------------------------------------------------------------------------------|----------------------------------------------------------------------------------------------------|
| Maria Cristina Tamayo Ossa-<br>Directora De Infrestructura Y Soporte<br>Magnum Logistics<br>Email: <u>ctamayo@magnum.com.co</u><br>Tel: (57)(4) 604 99 29- Ext: 1850- Cel<br>Calle 16 No 41 - 210 Ed. La Compañia<br>Medellín, Colombia | Tecnico<br>: (57) 3206951609<br>Of 103-505                                                                                                    |
| www.magnumlogistics.com.co<br>"Antes de imprimir este mensaje, aseg<br>el medio ambiente"                                                                                                    | júrese de que es necesario. Cuidemos                                                                                                    |
| Apreciado usuario, para cualquier inqui<br>servicio al cliente, escribiendo a nuestr<br><u>servicioalcliente@magnum.com.co</u> . Par<br>por favor informarnos a más tardar 8<br>misma.                                                  | etud comuníquese con nuestra área de<br>o correo electrónico<br>a reclamos relacionados con su carga<br>días hábiles después de la llegada de la |

3. En el ambiente de redacción de un **nuevo mensaje de correo electrónico** damos clic en el botón **Firma** que se encuentra en el panel de tareas (superior) y elegimos la opción **Firmas.** 

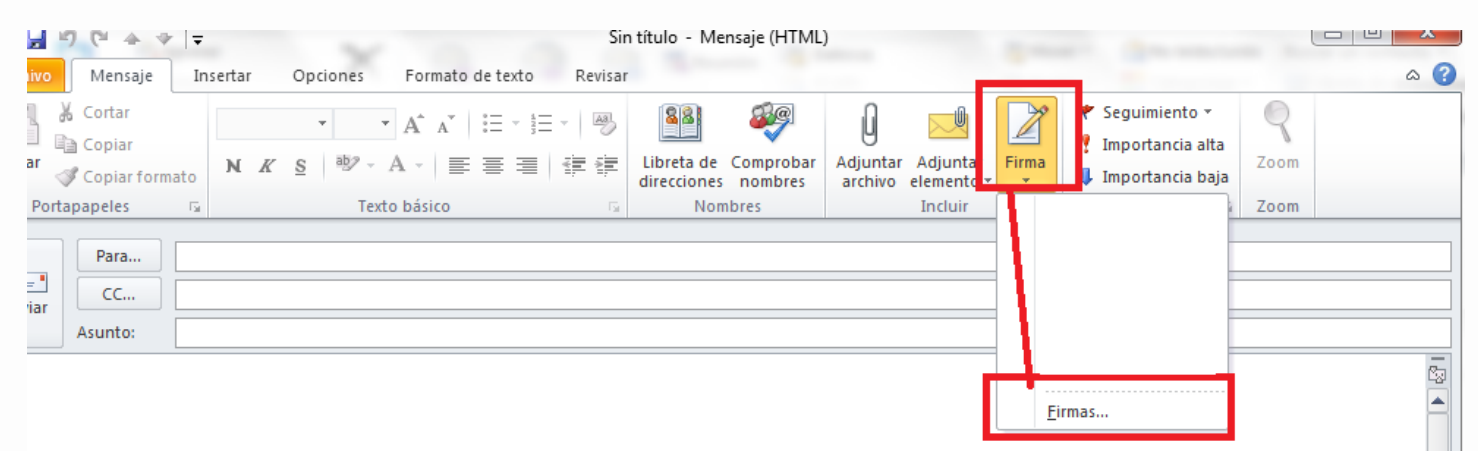

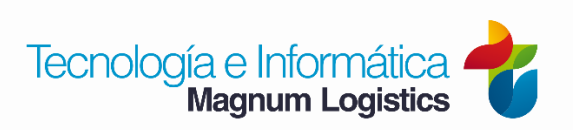

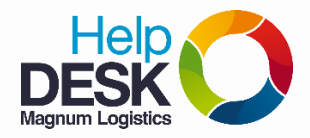

## Pasos para configurar o cambiar la firma de correo electrónico en Outlook

4. Damos clic en **Nueva** y colocamos el nombre "Magnum" a nuestra nueva firma, luego pegamos la firma previamente copiada en el campo inferior que está vacio, y unicamente modificamos los datos que nos interesan: **Nombre completo, Cargo, Email, Telefonos Extension y direccion.4.** 

| Erma de correo electrónico Diseño de fondo personal   Seleccionar firma para editar Cuenta de correo electrónico: isoportecorp@magnum.com.co   Mensajes nuevos: Ninguna)   Respuestas o reenvjos: Ninguna)   Editar, firma Escriba un nombre para esta firma:   Editar, firma Escriba un nombre para esta firma:   Editar, firma Escriba un nombre para esta firma:   Editar, firma Escriba un nombre para esta firma:   Editar, firma Escriba un nombre para esta firma:   Escriba un nombre para esta firma: Firma se detar   Elegir firma predeterminada Cuenta de correo electrónico:   Seleccionar firma para editar Elegir firma predeterminada   Cuenta de correo electrónico: seportecorp@magnum.com   Mensajes nuevos:: Ninguna)   Respuestas o reenvjos:: Ninguna)   Eliminar Nueva Guardar   Eliminar Nueva Guardar                                                                                                    |
|----------------------------------------------------------------------------------------------------|
| Selectionar firma para editar<br>Cuenta de correo electrónico: soportecorp@magnum.com.co<br>Mensajes nuevos:<br>Ninguna)<br>Eliminar<br>Editar firma<br>Calibri (Cuerpo) • 11 • Cancelar<br>Aceptar<br>Cancelar<br>Eliminar<br>Lueva<br>Eliminar<br>Cuenta de correo electrónico<br>Selectionar firma para editar<br>Eligir firma predeterminada<br>Cuenta de correo electrónico<br>Selectionar firma para editar<br>Eligir firma predeterminada<br>Cuenta de correo electrónico:<br>Selectionar firma para editar<br>Eligir firma predeterminada<br>Cuenta de correo electrónico:<br>Selectionar firma para editar<br>Eligir firma predeterminada<br>Cuenta de correo electrónico:<br>Selectionar firma para editar<br>Eligir firma predeterminada<br>Cuenta de correo electrónico:<br>Selectionar firma para editar<br>Eligir firma predeterminada<br>Cuenta de correo electrónico:<br>Selectionar firma para editar<br>Eligir firma predeterminada<br>Cuenta de correo electrónico:<br>Selectionar firma para editar<br>Eligir firma predeterminada<br>Cuenta de correo electrónico:<br>Selectionar firma para editar<br>Eligir firma predeterminada<br>Cuenta de correo electrónico:<br>Selectionar firma para editar<br>Eligir firma predeterminada<br>Cuenta de correo electrónico:<br>Selectionar firma para editar<br>Eligir firma predeterminada<br>Cuenta de correo electrónico:<br>Selectionar firma para editar<br>Eligir firma predeterminada<br>Cuenta de correo electrónico:<br>Selectionar firma para editar<br>Eligir firma predeterminada<br>Cuenta de correo electrónico:<br>Selectionar firma para editar<br>Eligir firma predeterminada<br>Cuenta de correo electrónico:<br>Selectionar firma para editar<br>Eligir firma para editar<br>Eligir firma para editar |
| Edar fima   Vindent   Vindent   Non-Structure   SOLO MODIFICAR<br>ESTOS DATOS                                                                                                    |

5. Luego damos clic en **guardar**, y en la

Parte izquierda del menú elegimos la firma que acabamos de crear (Magnum) en **Mensajes nuevos** y **Respuestas o reenvíos.** 

| Firma de correo electrónico   | Diseño de fondo personal |               |                                  |       |                           |   |
|-------------------------------|--------------------------|---------------|----------------------------------|-------|---------------------------|---|
| Seleccionar firma para editar |                          |               | Elegir firma predeterminada      | a —   |                           |   |
|                               |                          | *             | Cuent <u>a</u> de correo electró | nico: | soportecorp@magnum.com.co | - |
| Magnum                        |                          |               | <u>M</u> ensajes nuevos:         | Magnu | m                         | • |
|                               |                          | -             | Respuestas o reen <u>v</u> íos:  | Magnu | m                         | - |
| Num                           |                          |               |                                  |       |                           |   |
|                               |                          | amplar nombre |                                  |       |                           |   |
| Editar_firma                  |                          |               |                                  |       |                           |   |

6. Cerramos el **menú de firma** y el **nuevo mensaje de correo eléctrico** y volvemos a entrar, veremos que ya aparece la firma automáticamente.

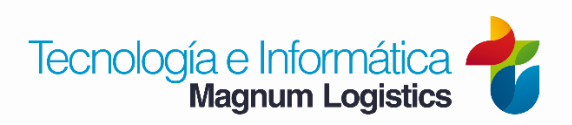